# e하도 시스템 메뉴얼

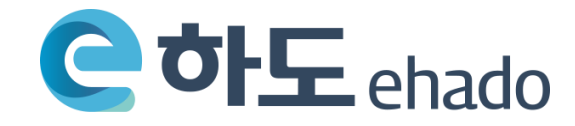

| ), 업믹시 - 이포팝 업닉칩세 / TE | 3. | 협력사 | - 하도급 | 협력업체 | 가입 |
|------------------------|----|-----|-------|------|----|
|------------------------|----|-----|-------|------|----|

2. 원청사 - 하도급 공고 관리

1. 원청사 - 협력 업체 관리

목 차

## 1. 원청사 - 협력업체 관리

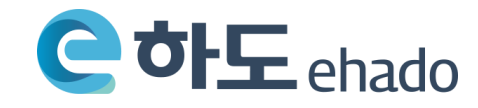

#### 원청사 - 협력업체 관리 | 로그인 페이지

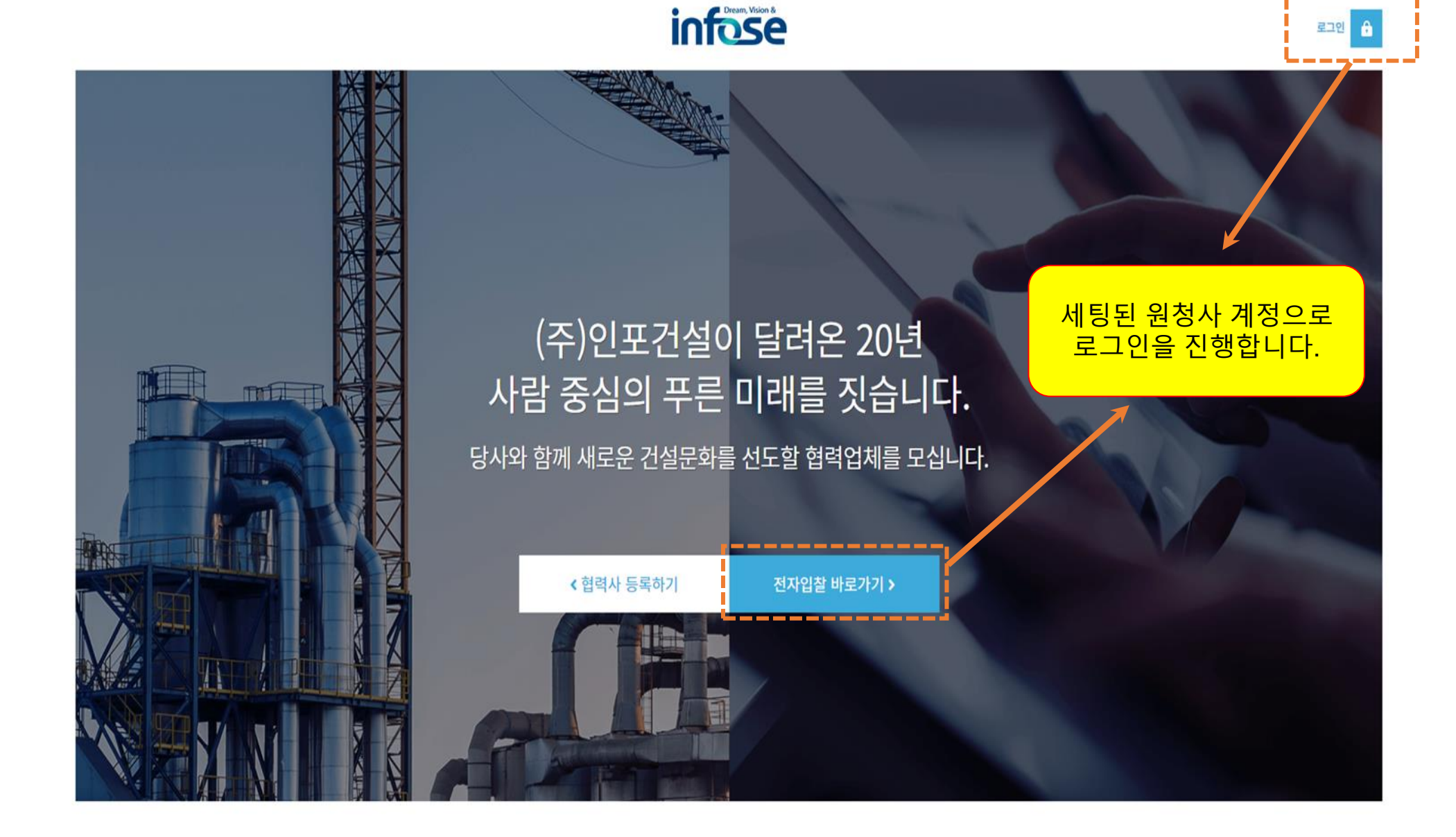

### 원청사 - 협력업체 관리 | 관리자(하도급업체) 화면

※ 원청 업체의 계정으로 "원청 업체(관리자)" 의 화면 뿐만 아니라, "하도급(사용자)"업체들의 페이지도 확인이 가능하여, 원청 업체가 올린 공고가 정상적으로 "하도급(사용자)업체" 들에게 공고가 되었는지 확인이 가능합니다.

| ehado |   | 입찰정보       | 개찰정보     | 나의투찰현황 | ♥ 기업정보업데이트 |      |      |         |       |     | 관리사 0 123456님 - 로 | 그아웃 |
|-------|---|------------|----------|--------|------------|------|------|---------|-------|-----|-------------------|-----|
| 입찰정보  |   |            |          |        |            |      |      |         |       |     | "원청업체(관리자)"       |     |
| 입력일   | ~ | 202        | 20-04-02 | ~      | 2020-07-   | 02   | 오늘   | 3개월 6개월 | 12개월  |     | 페이지로 이동합니다.       | )   |
| 업종선택  |   | 업종을 선택하세요  |          |        |            |      |      |         |       | 검색  |                   |     |
| 공고명   | ~ | 검색어를 입력해주서 | R        |        |            |      |      |         |       |     |                   |     |
|       |   |            |          |        |            |      |      |         |       |     |                   |     |
| 번호    |   | 공:         | 고명       |        | 업종         | 낙찰방법 | 첨부파일 | 개시일▼    | 입찰마감일 |     |                   |     |
|       |   |            |          |        |            |      |      |         |       | 6 3 |                   |     |
|       |   |            |          |        |            |      |      |         |       |     |                   |     |

|                |      |             |                |            |                                       |      |          |                        |          |    |                                           |                                            | 사용자                            | <b>O 3148143</b> 0 | 61님 로그아웃 |
|----------------|------|-------------|----------------|------------|---------------------------------------|------|----------|------------------------|----------|----|-------------------------------------------|--------------------------------------------|--------------------------------|--------------------|----------|
| 은하도 ehado 업체관리 | 공고관리 | 리 계약관리      | 4              |            |                                       |      |          |                        |          |    |                                           | 미 승인 /·                                    | 승인 업:                          | 체의 기               | 기본정보     |
| 🎎 업체관리 😺 <     |      |             |                |            | (                                     | 하도근  | 언체의 승인 / | / 미 승영                 | 21       |    |                                           | 및 경영성                                      | 상태에 킁                          | <mark>중요한</mark>   | 정보를      |
| > 업체관리         |      |             |                |            |                                       | 여부   | 확인이 가능   | 합니다                    |          |    |                                           | 간략히                                        | 확인이                            | <mark>가능합</mark>   | 니다.      |
| ▶ 승인요청 🔹       | 업    | 체등록 사       | 업자번호, 회사명, 대표자 | 검색         | · · · · · · · · · · · · · · · · · · · |      |          | <u> </u>               |          |    |                                           | 7                                          |                                |                    |          |
| > 삭제업체         | 번호   | 사업기         | 다번호 회시         | 명 C        | 내표자                                   | 지역   | 전화번호     | 등록일 <del>▼</del>       | 승인상<br>태 | 메모 | 업종                                        | 시평액(백<br>만)                                | 3년실적(백<br>만)                   | 신용등<br>급           | 낙찰/입찰    |
|                | 16   | 314-22-2222 | 22 11          | L          | 22                                    |      |          | 2020-06-01<br>10:04:45 | 미승인      |    |                                           |                                            |                                |                    | 0 / 0    |
|                | 15   | 314111111   | 테스             | Ē          | 방미영                                   | 서울시  |          | 2020-04-22<br>13:47:35 | 승인       |    | 건축공사업<br>토목건축공사업<br>정보통신공사업<br>전기공사업      | 4,500,000<br>123,123<br>123,123<br>123,123 | 9,874,563<br>123<br>123<br>123 | AAA-               | 0/1      |
|                | 14   | 2238800144  | (주)인크          | EANS 0     | 비경희                                   | 대전시  |          | 2020-04-07<br>18:33:34 | 미승인      |    |                                           |                                            |                                |                    | 0/0      |
|                | 13   | 3189318931  | .89 테스         | <u>e</u> 0 | 기진복                                   |      |          | 2020-03-16<br>09:03:24 | 승인       |    |                                           |                                            |                                |                    | 0/0      |
|                | 12   | 111111222   | 314814         | 13061      | test8                                 |      |          | 2020-03-12<br>15:18:28 | 승인       |    |                                           |                                            |                                |                    | 0 / 0    |
|                | 11   | 4058104914  | : 테스           | 트 테스       | 트황미영 전                                | 전라북도 |          | 2020-03-12<br>14:42:05 | 승인       |    | 상.하수도설비공사업<br>철근.콘크리트공사업<br>도장공사업<br>토공사업 | 2,288<br>2,448<br>2,063<br>3,417           | 278<br>884<br>445<br>1,670     |                    | 0/2      |
|                |      |             |                |            |                                       |      |          |                        |          |    |                                           |                                            |                                |                    |          |

#### 협력(하청) 업체 관리 | 업체관리\_세부 데이터

사용자 \Theta 3148143061님 로그아웃

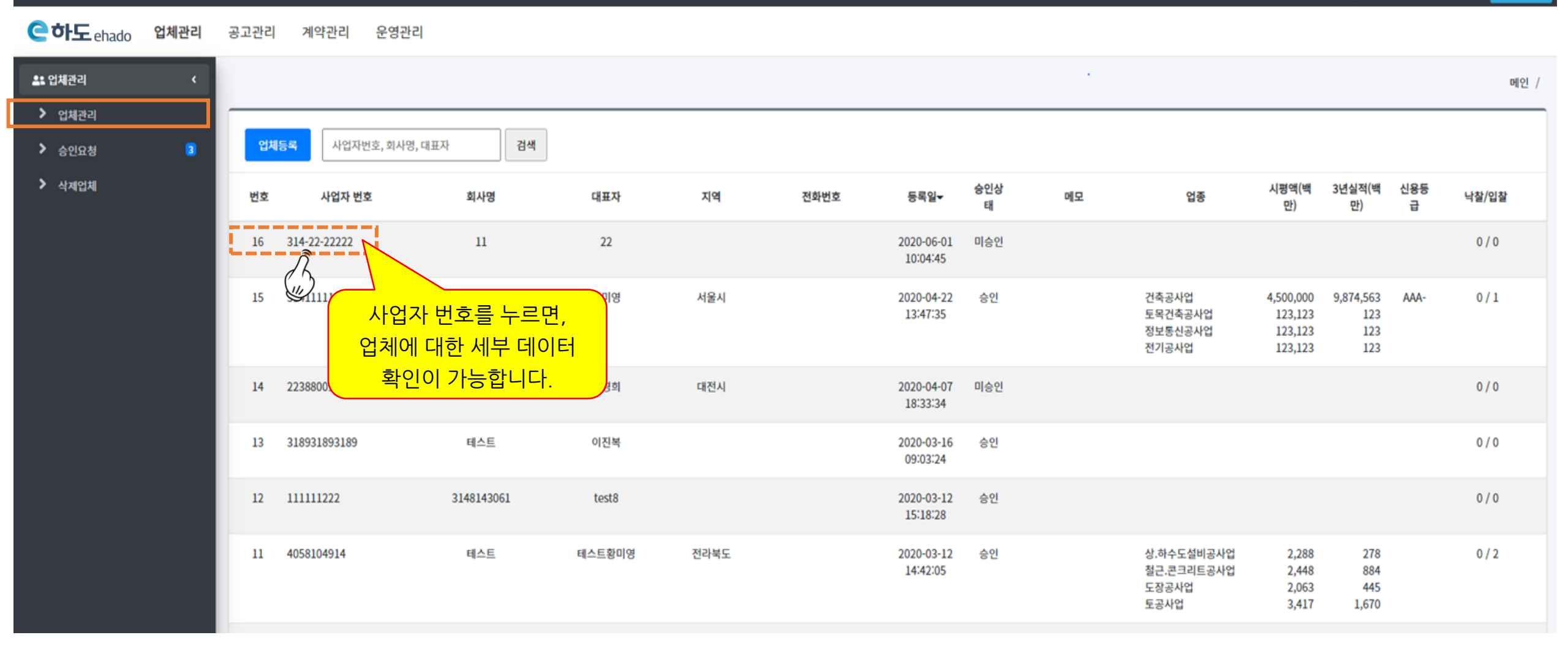

### 원청사 - 협력업체 관리 | 업체관리\_승인요청

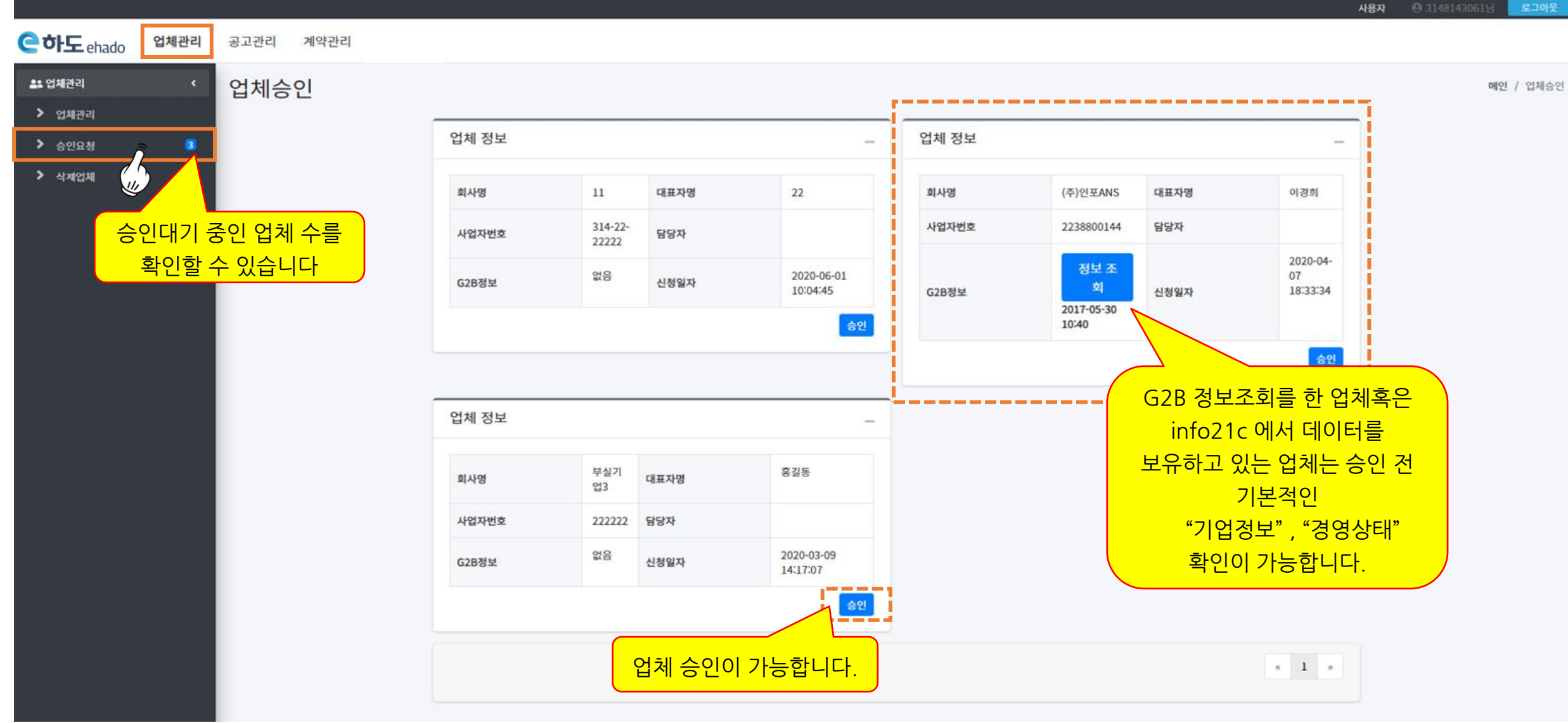

· @ 3148143061님 로그아웃

#### 원청사 - 협력업체 관리 | 삭제된 업체 리스트

사용자 \varTheta 3148143061님 로그아웃

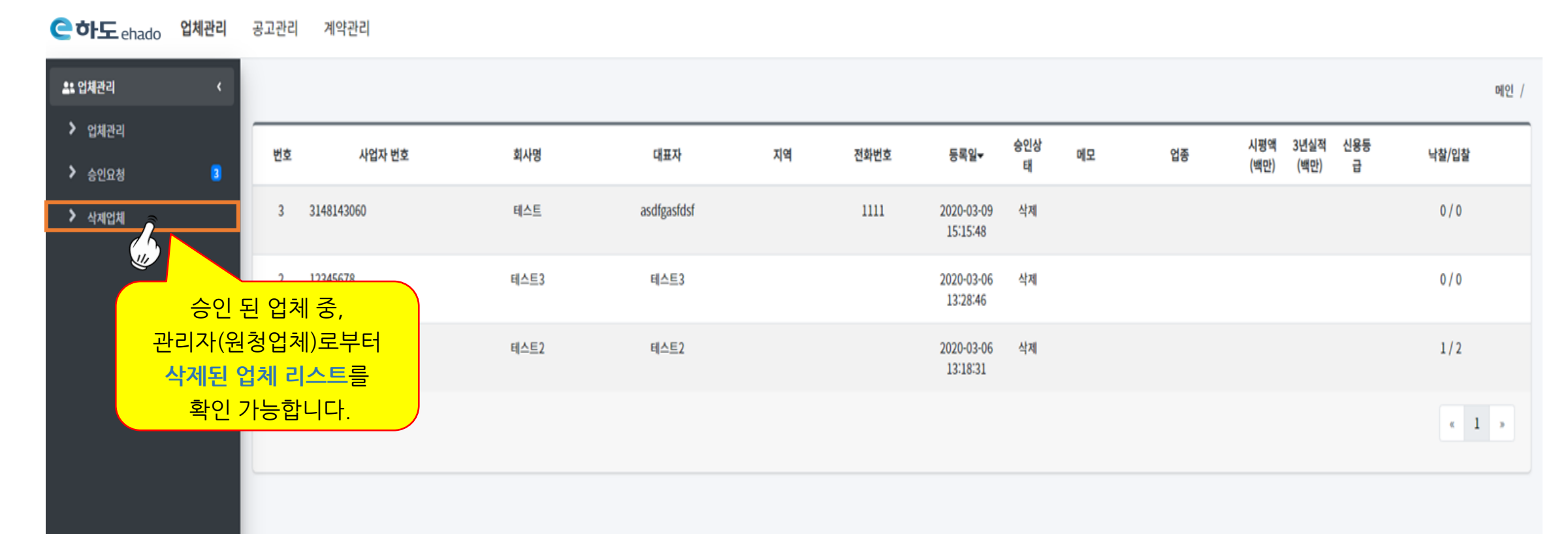

# 2. 원청사 - 하도급 공고 관리

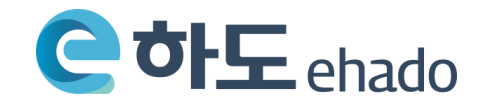

#### 원청사 - 하도급 공고 관리 | 공고관리 페이지

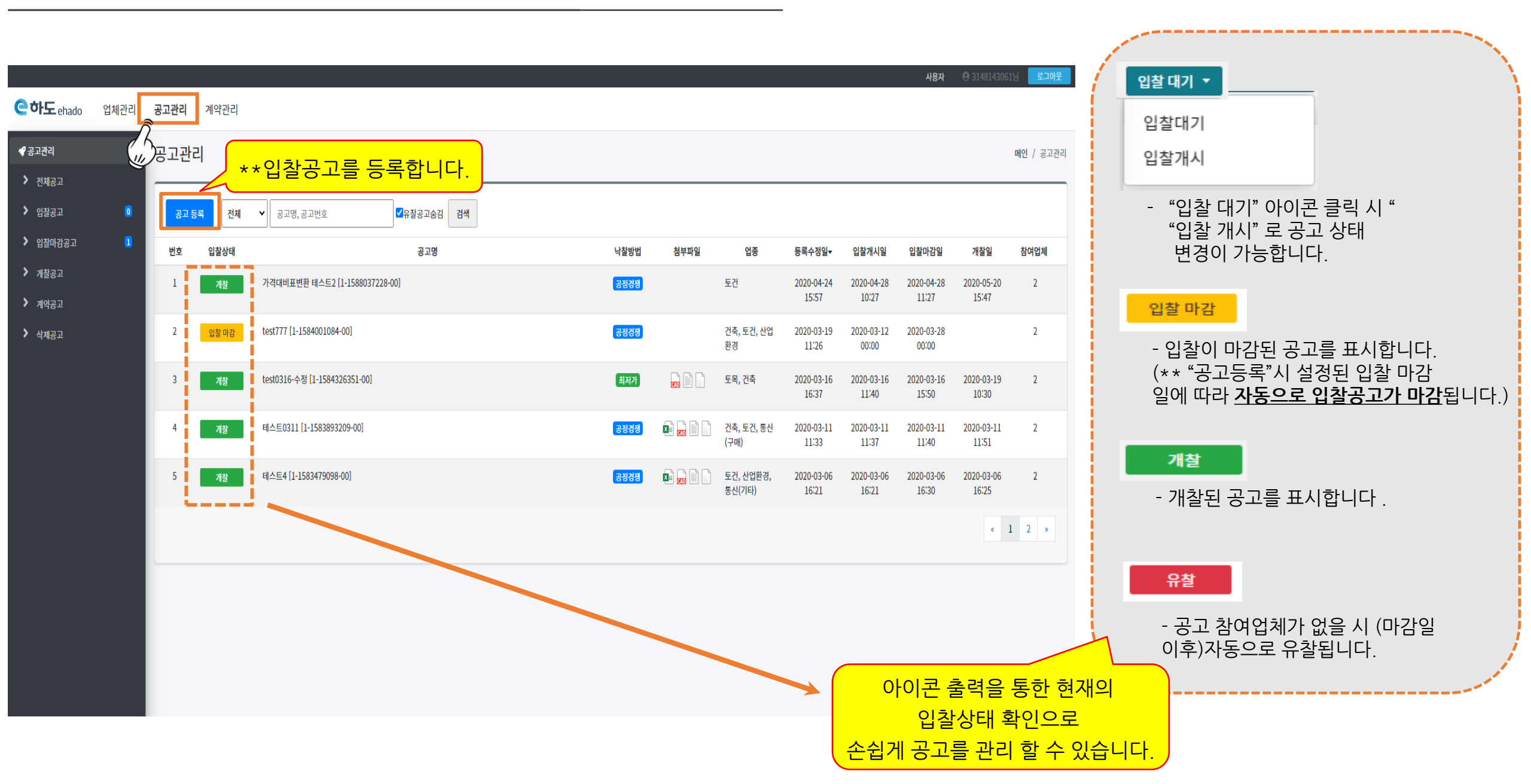

#### 원청사 - 하도급 공고 관리 | 공고등록 페이지 上

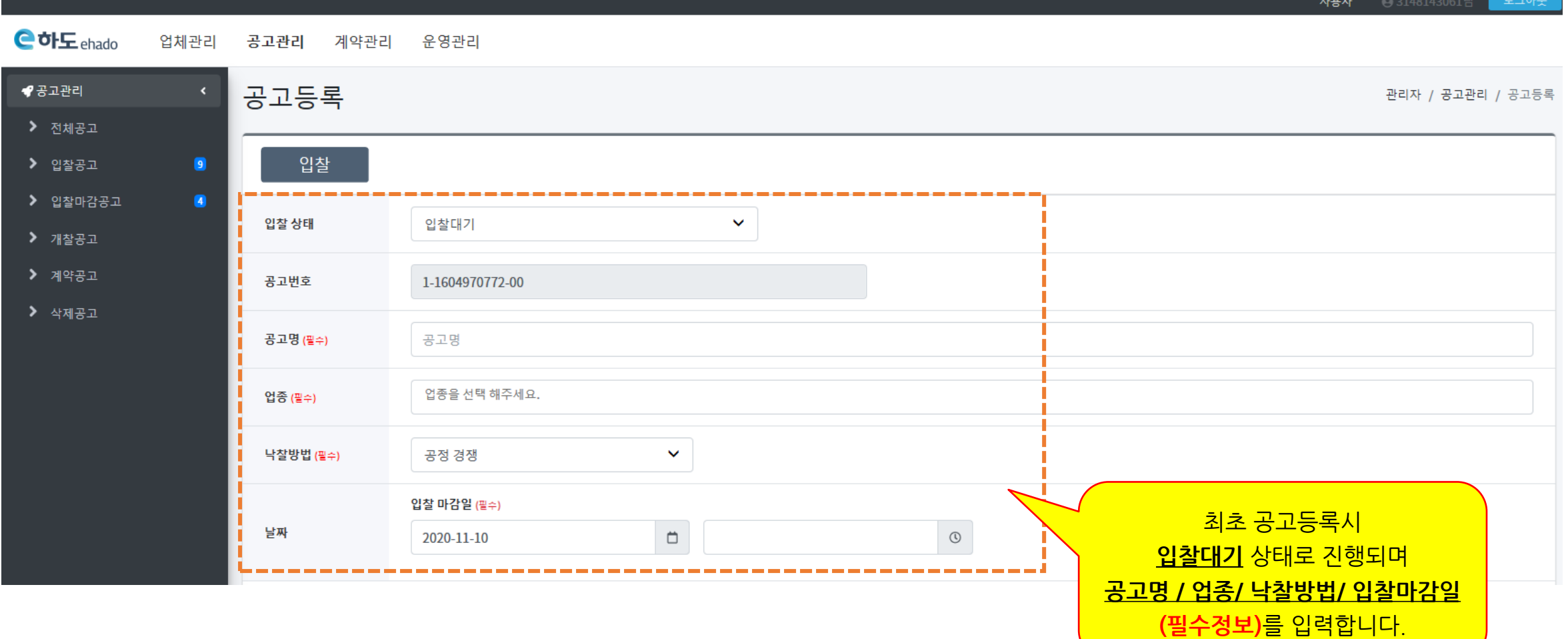

사용자

| 기타사항                          |              |          |              |                                                    |                           |      |  |
|-------------------------------|--------------|----------|--------------|----------------------------------------------------|---------------------------|------|--|
| <b>B</b> <i>I</i>   ]= :=   = | E .;]E   @   |          |              |                                                    |                           |      |  |
|                               |              |          |              | 입찰공고에 필<br>(기타사항, 내역서, 도면,<br>추가적인 정택<br>입력 할 수 있습 | 요한<br>시방서파일<br>코를<br>하니다. | ! 등) |  |
|                               | 내역서          |          | 도면           |                                                    |                           |      |  |
|                               | 파일을 선택해 주세요. | 파일선택 초기화 | 파일을 선택해 주세요. | 파일                                                 | 선택 초기화                    |      |  |
| 첨부파일                          | 시방서          |          | 기타           |                                                    |                           |      |  |
|                               | 파일을 선택해 주세요. | 파일선택 초기화 | 파일을 선택해 주세요. | 파일                                                 | 선택 초기화                    |      |  |
|                               |              |          |              |                                                    |                           |      |  |
| 발주처                           | (주)인포스       |          |              |                                                    |                           |      |  |
| 담당자                           | 담당자명         | 담당자 연락처  |              | 담당자 이메일                                            |                           |      |  |
| 삭제                            |              | 저장 취소    |              |                                                    |                           |      |  |

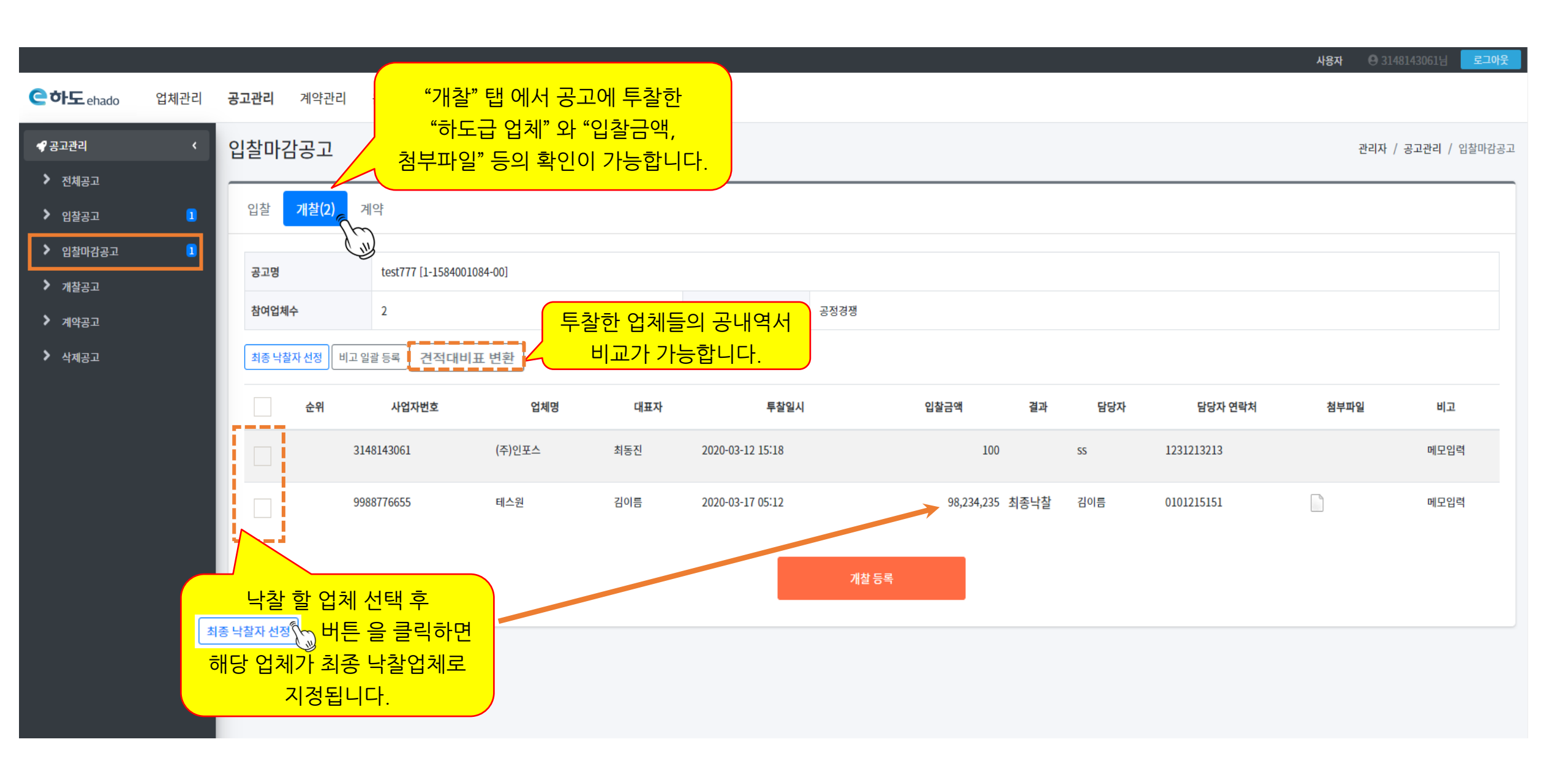

### 원청사 - 하도급 공고 관리 | 견적대비표 변환

#### ※ 견적대비표 변환을 위해서는 몇가지 규칙을 필요로 합니다.

|    | D                  | E                      | F     | G     | Н                                           |               | К                  | L                   | м                  | N        | P            | Q    | R |
|----|--------------------|------------------------|-------|-------|---------------------------------------------|---------------|--------------------|---------------------|--------------------|----------|--------------|------|---|
| 1  | [제주고 엘리베이터시설 췽     | 증축 전기공사 ]              |       |       |                                             |               |                    |                     |                    |          |              |      |   |
| 2  | DI ÅI              | 7 2                    | LT OI | ㅅ랴    | 재호                                          | 재료비 노무비       |                    |                     |                    | <b>U</b> | 게            | 비고   |   |
| 3  |                    |                        | 27    | Τē    | 단가                                          | 금액            | 단가                 | 금액                  | 단가                 | 금액       | - 11         |      |   |
| 8  | [배관 부속재 ]          | 전선관의 15 %              | 식     |       |                                             |               |                    |                     |                    |          |              |      |   |
| 9  | 폴리에틸렌 난연케이블        | 0.6/1kv F-CV 4C×16mm²  | м     |       |                                             |               |                    |                     |                    |          |              |      |   |
| 10 | 폴리에틸렌 난연케이블        | 0.6/1kv F-CV 3C×2.5mm² | м     |       |                                             |               |                    |                     |                    |          |              |      |   |
| 11 | 접지용비닐절연전선(F-GV)    | 4 mm²                  | м     |       | ) 걸딤은 "새료비", "노무비", "경비", <mark>"</mark> 계" |               |                    |                     |                    |          |              |      |   |
| 12 | UTP 케이블            | Cat.5E 0.5mm 4P        | м     |       | 총                                           | <u>4개의 컬림</u> | 범으로 구              | -성되어C               | 야 합니               | 다.       |              |      |   |
| 13 | 아우트렛박스             | 중형4각 54mm              | 7번    |       | (업체0                                        | ㅔ따라 컬링        | 먹의 이름              | <mark>특이 상이</mark>  | <mark>할 수 9</mark> | 있으나.     |              |      |   |
| 14 | 풀박스                | 100×100×100            | 개     |       |                                             |               |                    |                     |                    |          |              |      |   |
| 15 | 전선관지지행가            | ₩:200                  | 개소    |       | 중 4개의 길림으도 구징되어야 암.)                        |               |                    |                     |                    |          |              |      |   |
| 16 | 배선용 차단기            | 표준형, 4P 600V 60AF      | 대     |       |                                             |               |                    |                     |                    |          |              |      |   |
| 17 | 누전차단기(32KGRc)      | 2P 30AF                | EA    |       | 2) "단                                       | 위", "수량       | <mark>" 컬럼은</mark> | <mark>- 앞에 위</mark> | <mark>치해야</mark>   | 합니다      | <u>t</u> . / |      |   |
| 18 | 분전반                | EV-1                   | 면     |       |                                             | ··· , ·· •    |                    |                     |                    | <u> </u> |              |      |   |
| 19 | 타이머                | 24시간                   | 개     |       |                                             |               |                    |                     |                    |          |              |      |   |
| 20 | LED 투광등            | 150₩                   | 개     |       |                                             |               |                    |                     |                    |          |              |      |   |
| 21 | 투광기 철거             | MHL 175W               |       |       |                                             |               |                    |                     |                    |          |              | 노임적용 |   |
| 22 | [ 소모 잡자재 ]         | 전선, 전선관의 2 %           | 식     |       |                                             |               |                    |                     |                    |          |              |      |   |
| 23 | 노 무 비              | 내선전공                   | 인     |       |                                             |               |                    |                     |                    |          |              |      |   |
| 24 | 노 무 비              | 저압케이블전공                | ulou. |       |                                             | _ " E 人 つ     |                    |                     |                    |          |              |      |   |
| 25 | 노 무 비              | 통신케이블공                 | 내역~   |       | = 이름영어                                      | I는 특수/        | 기오                 |                     |                    |          |              |      |   |
| 26 | [공구손료]             | 공구 손 료 ]               |       |       |                                             |               |                    |                     |                    |          |              |      |   |
| 27 |                    | └─────∕                | 바디    | -시 "내 | 역 " 또는                                      | "내역서" 의       | 의 _                |                     |                    |          |              |      |   |
| 28 | (합 계)              |                        |       |       |                                             | 하니다           | · _                |                     |                    |          |              |      |   |
| 29 | │ / 건표지 │ 워기↓ │ 초괘 |                        |       |       | 물이기아                                        | 땁니니.          |                    |                     |                    |          |              | :    |   |

### 원청사 - 하도급 공고 관리|개찰공고

| 은하도 ehado | 업체관리 | <b>공고관리</b> 계약관례      | 리             |             |      |                  |                |      |       |                |                            |                      |
|-----------|------|-----------------------|---------------|-------------|------|------------------|----------------|------|-------|----------------|----------------------------|----------------------|
| 🖋 공고관리    | <    | 입찰마감공고                |               |             |      |                  |                |      |       |                | 관리자 /                      | <b>공고관리</b> / 입찰마감공고 |
| > 전체공고    |      |                       | -             |             |      |                  |                |      |       |                |                            |                      |
| ▶ 입찰공고    | 1    | 입찰 <mark>개찰(3)</mark> | 계약            |             |      |                  |                |      |       |                |                            |                      |
| > 입찰마감공고  | 0    |                       |               |             |      |                  |                |      |       |                |                            |                      |
| 개찰공고      |      | 공고명                   | 테스트2 [1-158   | 3475086-00] |      |                  |                |      |       |                |                            |                      |
| 계약공고      |      | 참여업체수                 | 3             |             |      | 낙찰방법             | 지명경쟁           |      |       |                |                            |                      |
| 삭제공고      |      | 최종 낙찰 업체              |               |             |      |                  |                |      |       |                |                            |                      |
|           |      | 사업자번호                 | 업체명 대표기       | 다 입찰금액      | 결과   |                  |                | 비고   |       |                |                            |                      |
|           |      | 1234567 E             | 헤스트2 테스트2     | 12313141241 |      |                  |                |      |       |                |                            |                      |
|           |      | 최종 낙찰자 선정             | 비고 일괄 등록 2적대비 | ॥표 변환       |      |                  |                |      |       |                |                            |                      |
|           |      | 순위                    | 사업자번호         | 업체명         | 대표자  | 투찰일시             | 입찰금액           | 결과   | 담당자   | 담당자 연락처        | 첨부파일                       | 비고                   |
|           |      | 2                     | 3148143061    | (주)인포스      | 최동진  | 2020-06-01 10:12 | 365,365        |      | 테스트   | 0104654564     |                            | 메모입력                 |
|           |      | 3                     | 123456        | 테스트1        | 테스트1 | 2020-06-01 10:12 | 12,313,141,241 |      | test1 | 4654654654     |                            | 메모입력                 |
|           |      |                       | 1234567       | 테스트2        | 테스트2 | 2020-06-01 10:12 | 12,313,141,241 | 최종낙찰 | 테스트   | 456789132      |                            | 메모입력                 |
|           |      |                       |               |             |      |                  | 개찰 등록          |      |       | 최종<br>관련된<br>; | ·개찰 된 공<br>  정보들을<br>가능합니다 | 공고와<br>확인이<br>나.     |

사용자 🕒 3148143061님 로그아

### 3. 협력사 - 하도급 협력업체 가입

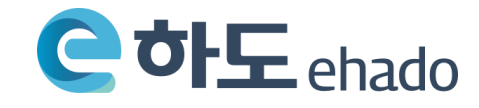

#### 협력사 - 하도급 협력업체 가입 | 로그인 페이지

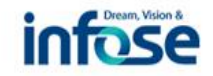

로그인 🔒

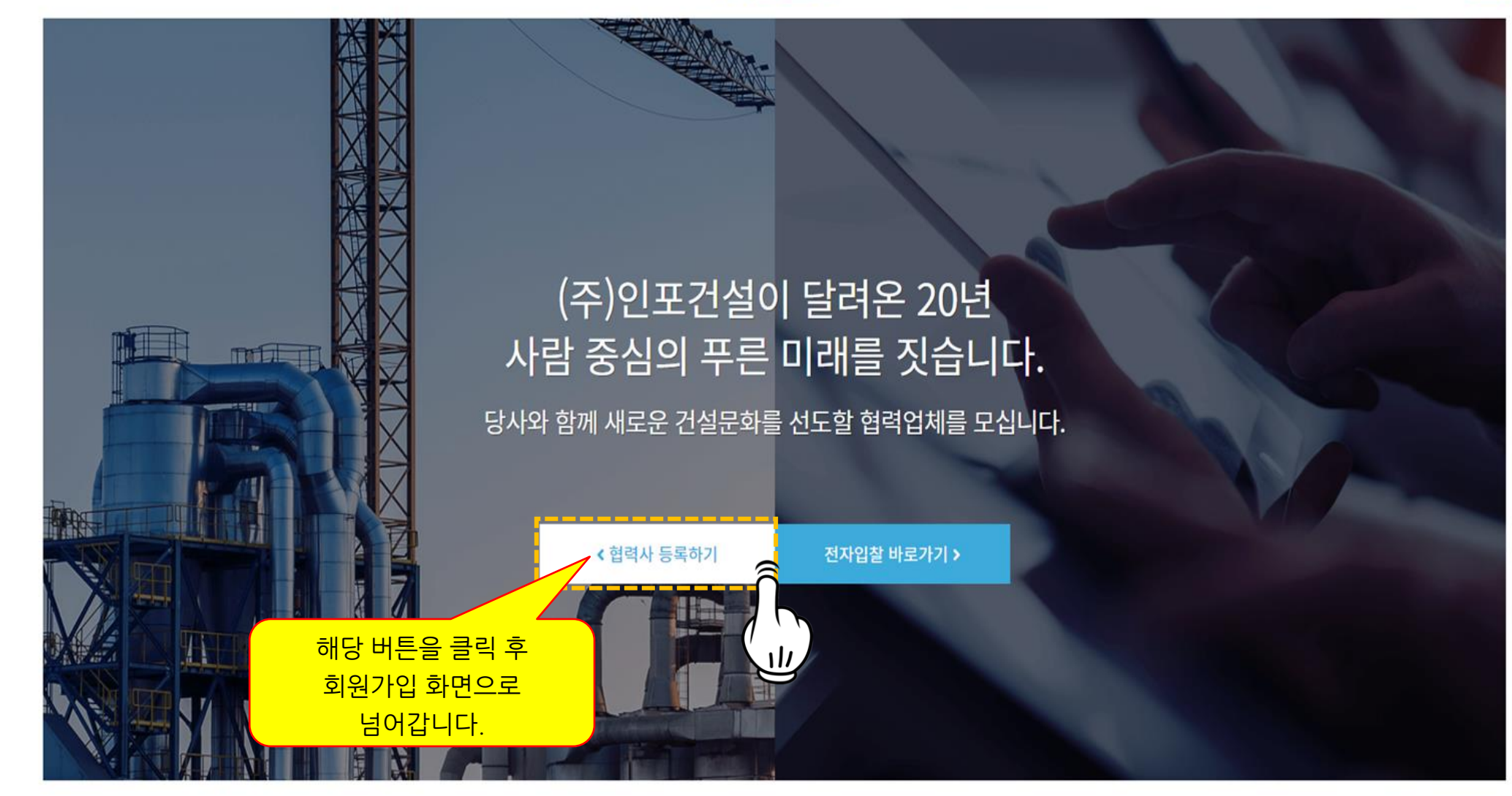

※ 사업자번호는 로그인 아이디로 활용됩니다.

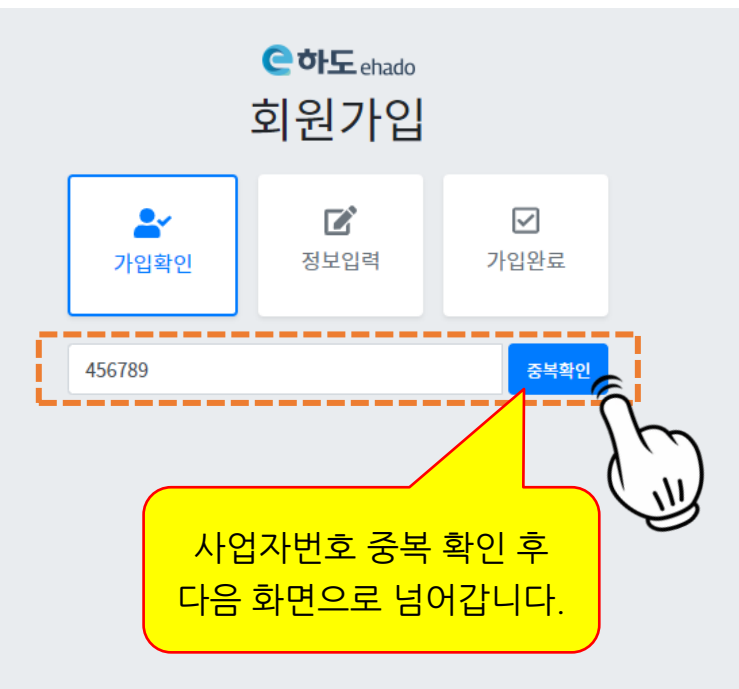

#### 협력사 - 하도급 협력업체 가입 | 회원가입 페이지

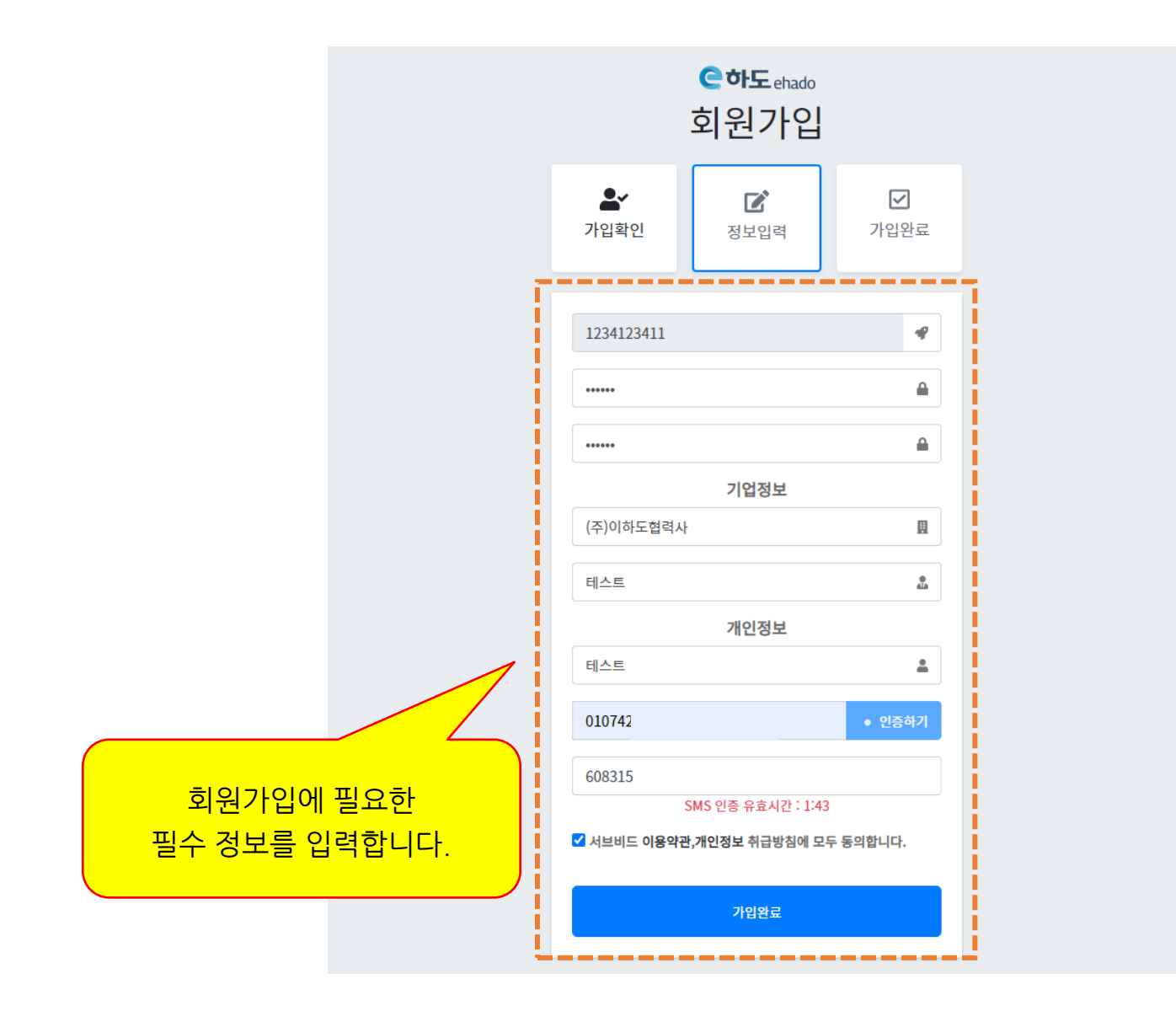

※ 회원가입에서 정보 입력 후 대기 상태로 되며, 원청사의 승인 완료 후 입찰공고 참여가 가능합니다.

#### 협력사 승인요청을 위해 기업정보를 등록하세요.

가입하신 담당자의 핸드폰 문자로 승인결과를 알려드립니다.

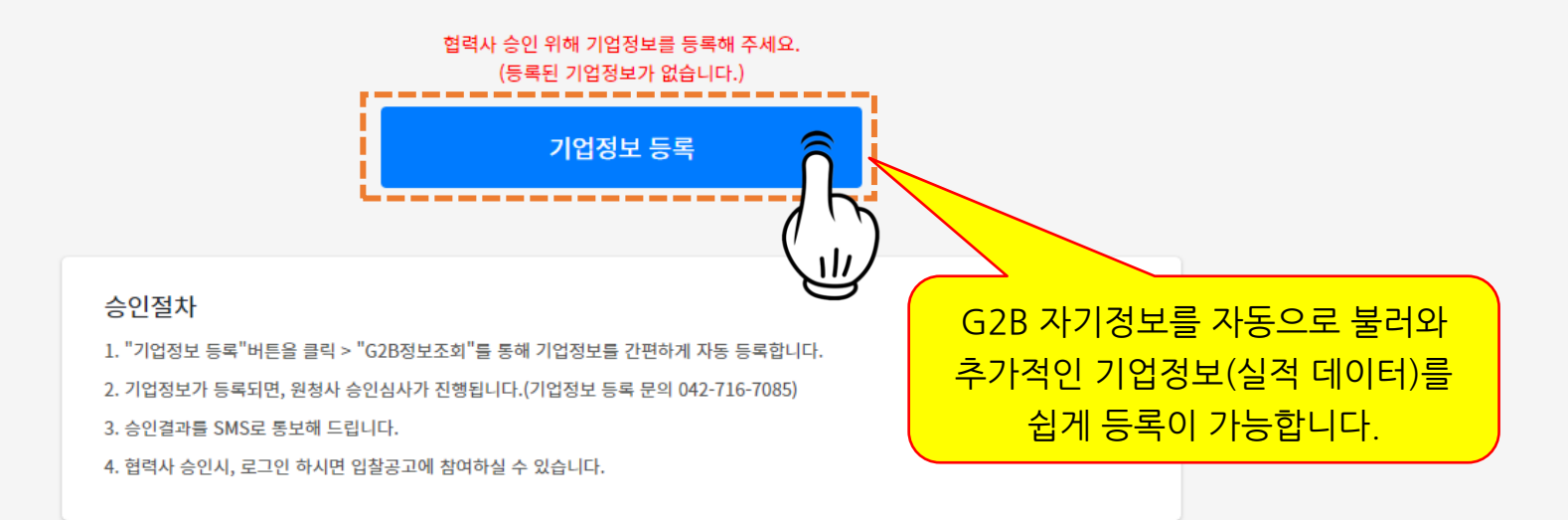

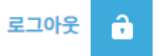

※ G2B 자기정보를 자동으로 불러와 기업의 데이터를 쉽게 등록이 가능합니다.

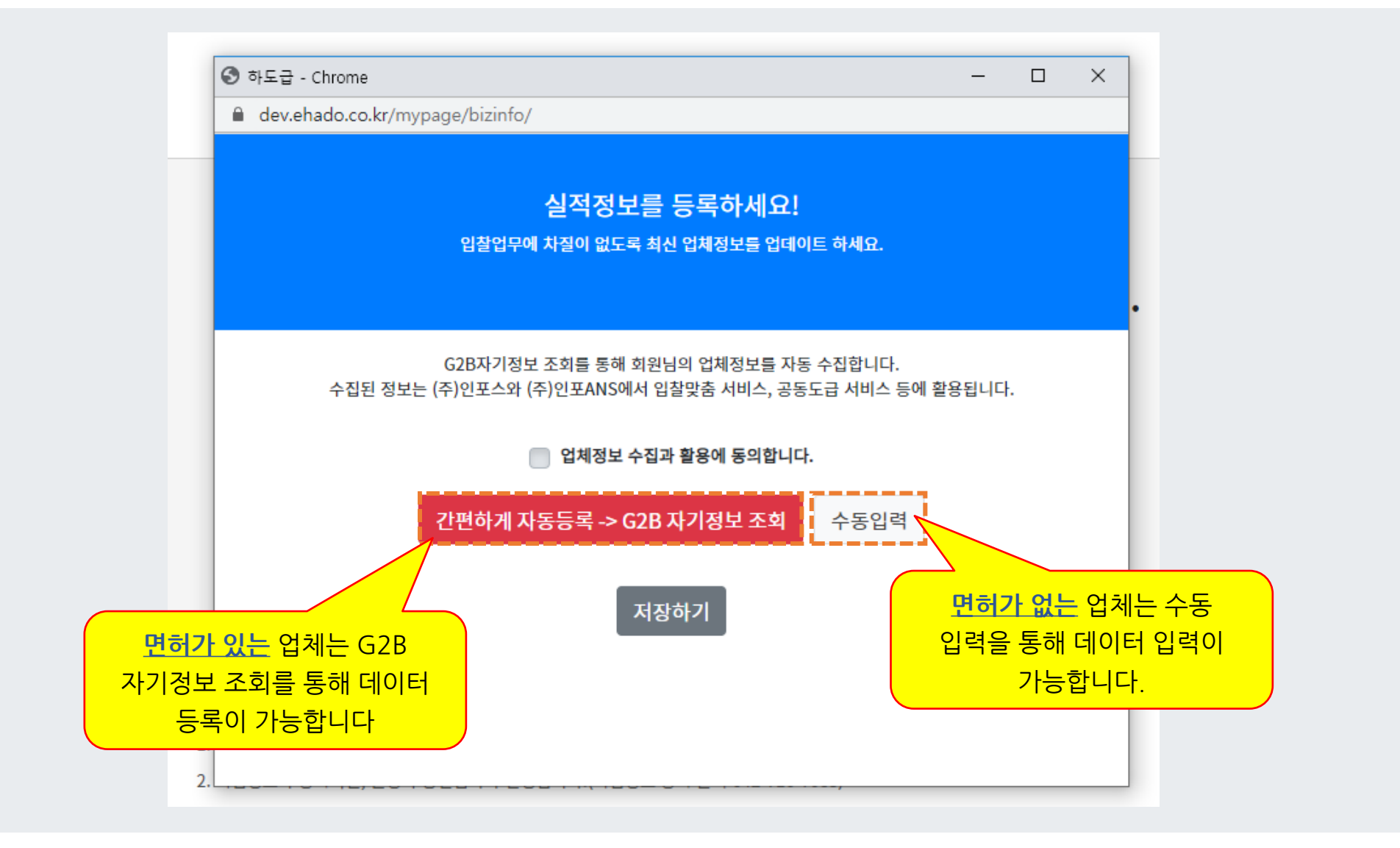

#### 협력사 - 하도급 협력업체 가입 | G2B자기 정보등록하기\_ 면허가 있는 업체

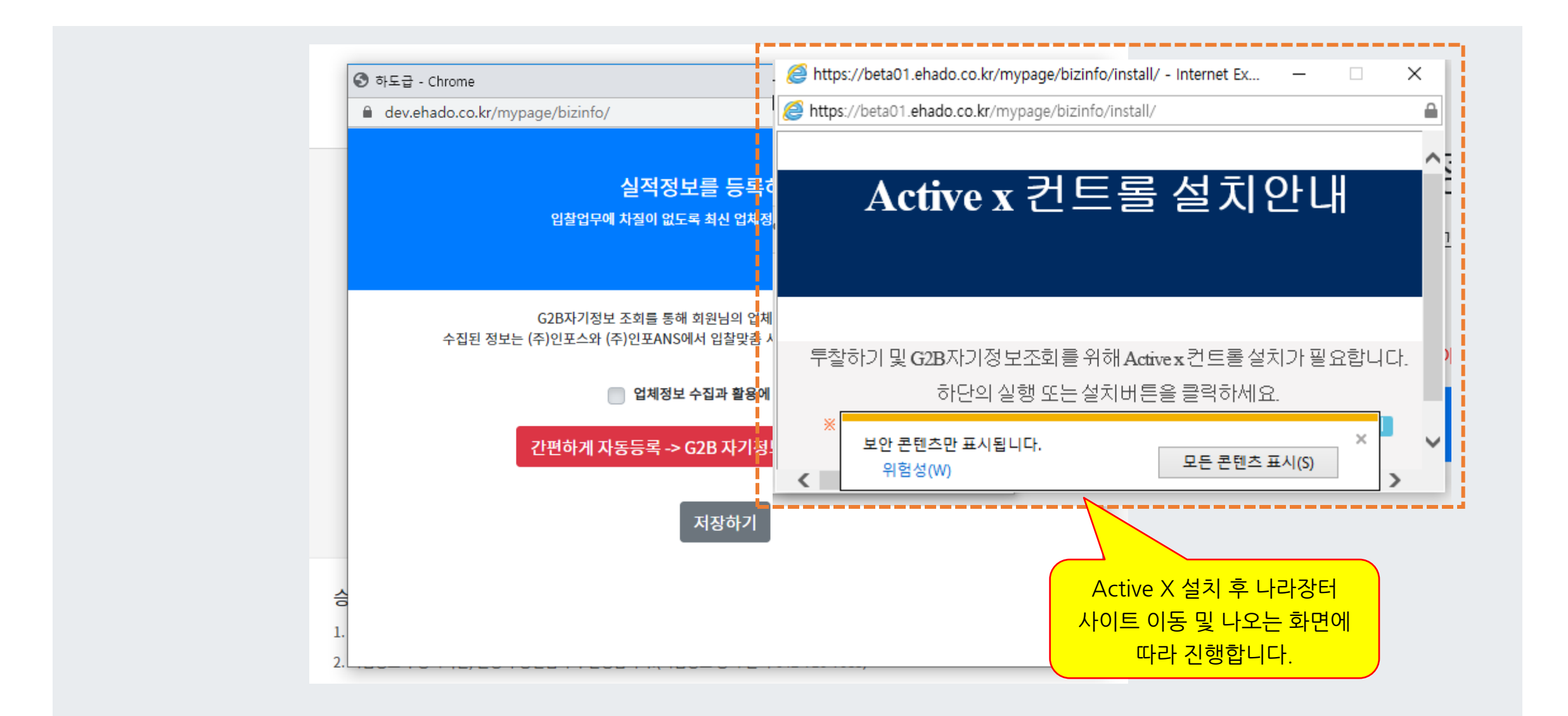

### 협력사 - 하도급 협력업체 가입|G2B자기 정보등록하기\_ 면허가 없는 업체

| S 하도급 - Chrome     |                             | 실적정보를 등록하세요!<br>입찰업무에 차질이 없도록 최신 업체정보를 업데                     | 이트 하세요.                       | ^ | ×                 |
|--------------------|-----------------------------|---------------------------------------------------------------|-------------------------------|---|-------------------|
| 🔒 dev.ehado.co.kr/ |                             |                                                               |                               |   |                   |
|                    | 수집된 정보는 (                   | G2B자기정보 조회를 통해 회원님의 업체정보를 자<br>주)인포스와 (주)인포ANS에서 입찰맞춤 서비스, 공동 | 동 수집합니다.<br>동도급 서비스 등에 활용됩니다. |   |                   |
|                    |                             | ✔ 업체정보 수집과 활용에 동의합니                                           | ч.                            |   |                   |
|                    |                             | 간편하게 자동등록 -> G2B 자기정보 조회                                      | 수동입력                          |   |                   |
|                    | 사업자번<br>호                   | 7864286213                                                    |                               |   | 면허가 없는 업체는 수동     |
| 수집된 정              | 회사명                         | 상명중공업(주)                                                      |                               |   | 입력 후 "저장하기"를 합니다. |
|                    | 대표자                         | 김명우                                                           |                               |   | *** 수동 입력 후 원청사에  |
|                    | 전화번호                        | ()                                                            |                               |   | 네이터가 업로느 됩니다.     |
|                    | 주소                          |                                                               |                               |   |                   |
|                    | 경영상태<br>등의 확인<br>서 파일첨<br>부 | 파일을 선택해 주세요.                                                  | 파일선택                          |   |                   |
|                    | 수정사항                        | 수정사항                                                          |                               |   |                   |
|                    |                             | 저장하기                                                          |                               | ~ |                   |

#### 협력사 - 하도급 협력업체 가입 | 로그인 페이지

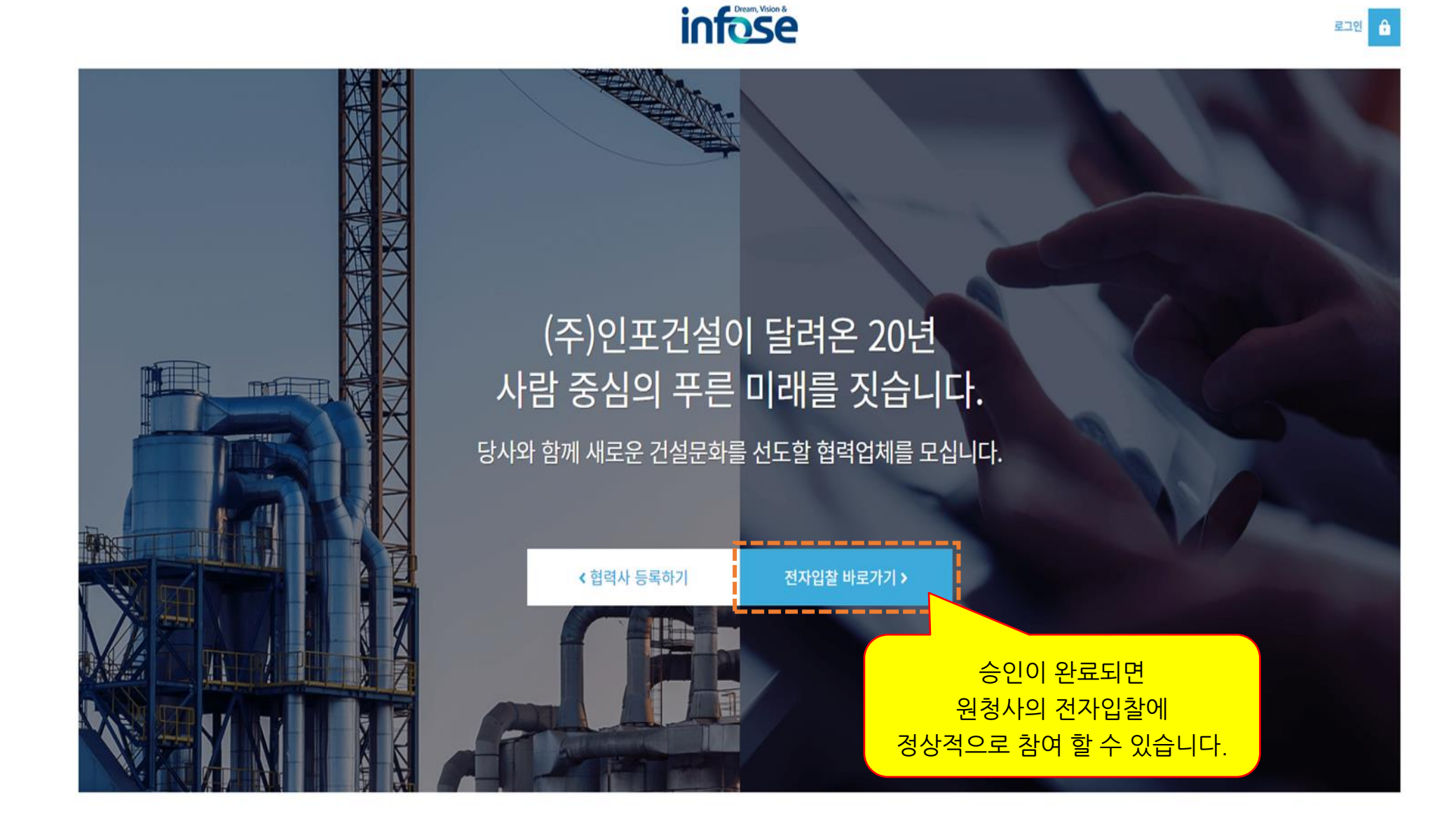